# How to change the decimal separator German to English

#### Step 1: Open your Control Panel (Systemsteuerung)

To find this app type "control panel" or "systemsteuerung" into your windows search bar and then select it.

| Alle Apps Dokumente Web Mehr 🔻                              | E & … ×                                  |
|-------------------------------------------------------------|------------------------------------------|
| Höchste Übereinstimmung                                     |                                          |
| Systemsteuerung<br>App                                      |                                          |
| Apps                                                        | Systemstellerung                         |
| 🔅 Einstellungen >                                           | App                                      |
| Suche in Schule und Web                                     |                                          |
| Systemsteuerung - Anzeigen von Schul-<br>und Webergebnissen | ☐ <sup>°</sup> Öffnen                    |
|                                                             | Recent                                   |
|                                                             | Sound                                    |
|                                                             | Versteckte Dateien und Ordner ausblenden |
| Systemsteuerung system                                      | 🔚 Explorer-Optionen                      |
| Systemsteuerung cmd                                         | Geräte und Drucker                       |
| ♀ systemsteuerung drucker >                                 | 🗾 System                                 |
| ♀ systemsteuerung maus >                                    | Netzwerk- und Freigabecenter             |
|                                                             | Programm deinstallieren                  |
|                                                             | Geräte und Drucker anzeigen              |
| Systemsteuerung                                             |                                          |

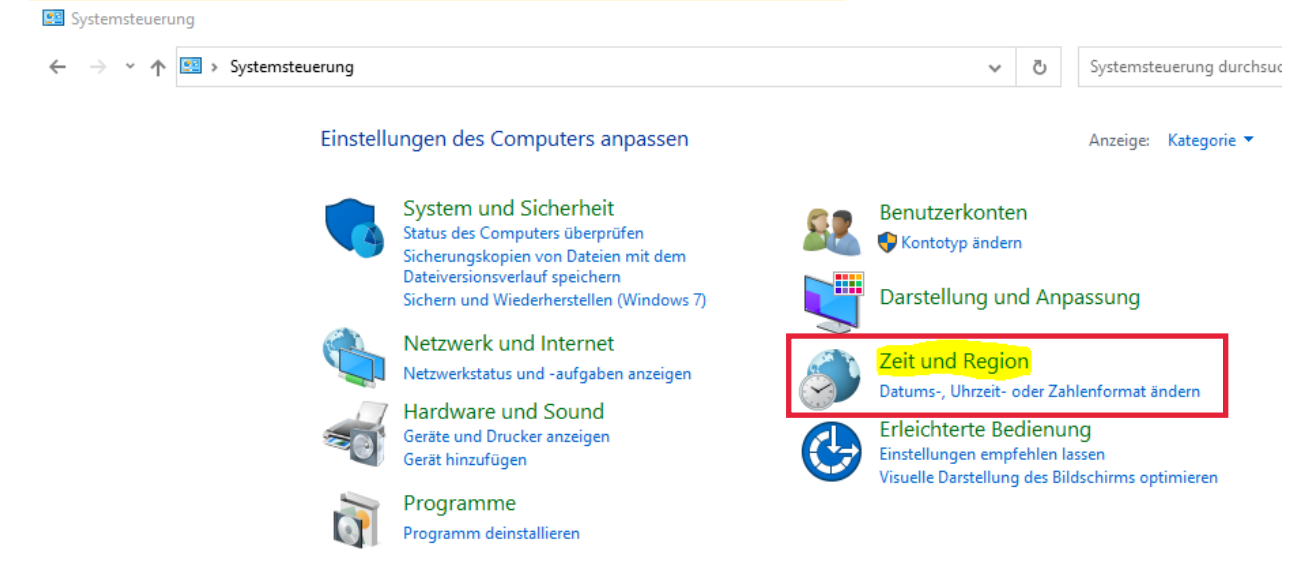

### Step 2: locate and click on the Zeit und Region option

## Step 3: click on Region to open the region settings

Zeit und Region

| ← → ∽ ↑ 🎯 > Systemsteue                                 | erung → | Zeit und Region                                                    |                                 | /   | Q       | Systen  |
|---------------------------------------------------------|---------|--------------------------------------------------------------------|---------------------------------|-----|---------|---------|
| Startseite der Systemsteuerung<br>System und Sicherheit | P       | Datum und Uhrzeit<br>Datum und Uhrzeit festlegen   Zeitzone ändern | Uhren für unterschiedliche Zeit | zon | en hin: | zufügen |
| Netzwerk und Internet<br>Hardware und Sound             | Ð       | <mark>Region</mark><br>Datums-, Uhrzeit- oder Zahlenformat ändern  |                                 |     |         |         |
| Programme                                               |         |                                                                    | I                               |     |         |         |
| Benutzerkonten                                          |         |                                                                    |                                 |     |         |         |
| Darstellung und Anpassung                               |         |                                                                    |                                 |     |         |         |
| Zeit und Region                                         |         |                                                                    |                                 |     |         |         |

Erleichterte Bedienung

#### You should see this screen now:

| 🔗 Region                     |                                 | ×    |
|------------------------------|---------------------------------|------|
| Formate Verwaltung           |                                 |      |
| <u>F</u> ormat: Deutsch (Deu | tschland)                       |      |
| Windows-Anzeigespi           | rache verwenden (empfohlen) 🗸 🗸 |      |
| Sortiermethode änder         | <u>n</u>                        |      |
| Spracheinstellungen          |                                 |      |
| Datums- und Uhrzei           | tformate                        |      |
| Datum (k <u>u</u> rz):       | × سريريس.                       |      |
| Datum ( <u>l</u> ang):       | TTTT, T. MMMM JJJJ              |      |
| U <u>h</u> rzeit (kurz):     | HH:mm ~                         |      |
| Uhrzeit (l <u>a</u> ng):     | HH:mm:ss ~                      |      |
| Erster Wochentag:            | Montag ~                        |      |
|                              |                                 |      |
| Beispiele                    |                                 |      |
| Datum (kurz):                | 16.05.2022                      |      |
| Datum (lang):                | Montag, 16. Mai 2022            |      |
| Uhrzeit (kurz):              | 18:11                           |      |
| Uhrzeit (lang):              | 18:11:42                        |      |
|                              | <u>W</u> eitere Einstellungen   |      |
|                              | OK Abbrechen Übernel            | hmen |

# Step 4: open the drop-down menu under Format and select Englisch (Vereinigte Staaten)

| Թ Region                                                                                                    | ×    |  |  |
|----------------------------------------------------------------------------------------------------|------|--|--|
| Formate Verwaltung                                                                                                    |      |  |  |
| Eormat: Deutsch (Deutschland)                                                                                                    |      |  |  |
| Windows-Anzeigesprache verwenden (empfohlen) ~                                                                                                    |      |  |  |
| Englisch (St. Helena, Ascension und Tristan da Cunha)<br>Englisch (St. Kitts und Nevis)<br>Englisch (St. Lucia)<br>Englisch (St. Vincent und die Grenadinen)<br>Englisch (Südafrika)<br>Englisch (Südsudan)<br>Englisch (Südsudan)<br>Englisch (Tansania)<br>Englisch (Territorium im Indischen Ozean)<br>Englisch (Tokelau)<br>Englisch (Tokelau)<br>Englisch (Tonga)<br>Englisch (Turks- und Caicosinseln)<br>Englisch (Turku) |      |  |  |
| Englisch (Uganda)<br>Englisch (Uganda)<br>Englisch (Vanuatu)                                                                                                    |      |  |  |
| Englisch (Vereinigte Arabische Emirate)                                                                                                    |      |  |  |
| Englisch (Weihnachtsinsel)<br>Englisch (Welt)<br>Englisch (Zypern)<br>Esperanto (Welt)<br>Estnisch (Estland)<br>Ewe (Ghana)<br>Ewe (Togo)<br>Ewondo (Kamerun)<br>Färöisch (Dänemark)<br>Eäröisch (Eäröer)                                                                                                    | hmen |  |  |
| Eilining (Dhilinnings)                                                                                                    |      |  |  |

Don't forget to apply the changes.